# Web-Based Zakat Information and Calculation System at Badan Amil Zakat Nasional (BAZNAS) of the Kendari City Using the Laravel Framework

Hafizh Pratama\*, Aprilia Kurnianti, Asep Setiawan

Universitas Muhammadiyah Yogyakarta, Jln.Brawijaya, Tamantirto, Kasihan, Bantul, Yogyakarta 55183, Indonesia \*Corresponding author: hafizh.pratama.ft17@mail.umy.ac.id

#### Abstract

Badan Amil Zakat Nasional (BAZNAS), or the National Amil Zakat Agency, is housed in Kendari City, particularly in the Anduonohu area. BAZNAS is a non-structural government institution independent and responsible to the Ministry of Religious Affairs. It faces several issues with data processing using Microsoft Excel, such as the difficulty of zakat data administration, the time and effort required to create reports, the slowness of search results, and the absence of a database. By developing a web-based zakat information and calculation system at BAZNAS of Kendari City with the Laravel framework, this study aims to discover solutions to issues experienced. The research framework for addressing the issues raised at BAZNAS of Kendari City included problem identification, theoretical foundation-based information searches, data collection through observation and interviews, and application development. Prototyping was utilized as a part of the system development, employing PHP, the Laravel framework and a MySQL database. Black-box testing was applied to ensure everything was working as intended. The test findings unveiled that the web-based zakat information and calculation system at BAZNAS of Kendari City functioned properly.

Keywords: Web, PHP, Laravel

# **1. Introduction**

One of the obligatory duties of a Muslim is to practice zakat—the third pillar of Islam. Similar to other forms of devotion like prayer, fasting, and the Hajj, governed in great detail by the Qur'an and the Sunnah, likewise is the practice of giving zakat. However, some Muslims have not contributed to the zakat fund from their material wealth. It is because most people have limited knowledge about zakat and making zakat payments online and offline. Some Muslims are confused about how, when, and where to disperse their zakat.

The government established the Badan Amil Zakat Nasional (BAZNAS), or the National Amil Zakat Agency, under Presidential Decree No. RI. 8 of 2001 to be responsible for collecting and distributing zakat, infaq, and alms (ZIS) on a national scale. By codifying its authority to handle zakat on a national scale, BAZNAS has been given a boost by Law No. 23 of 2011 concerning Zakat Management. According to the legislation, BAZNAS is a non-structural government organization that is both autonomous and accountable to the President through the Minister of Religion. In light of this, BAZNAS, in conjunction with the government, is tasked with supervising the administration of zakat under the following Islamic principles: Islamic law, trustworthiness, expediency, fairness, legal certainty, integration and accountability.

The city of Kendari is only one of several locations where BAZNAS is active across the country. An information system that would streamline the amil's ability to analyze data and produce reports has yet to be available at BAZNAS of Kendari City. According to conversations with BAZNAS of Kendari, the procedure for muzakki wanting to pay zakat requires them to visit the BAZNAS office to fill out the zakat payment form depicted in Figure 1.

| * Semoga Allah SWT membalas apa saja yang telah kamu keluarkan dan Allah                                                                                                 |                             |          |                                  |  |
|----------------------------------------------------------------------------------------------------|-----------------------------|----------|----------------------------------|--|
| BAZNAS<br>Badan Anvil Zakat Nasional                                                                                                    | Bukti Setor Zaka<br>Nomor : | Le<br>Ui | mbar 1<br>ntuk Arsip Wajib Zakat |  |
| BAI                                                                                                    | DAN AMIL ZAKAT NA           | SIONAL   |                                  |  |
| Email :                                                                                                    |                             |          |                                  |  |
|                                                                                                    |                             |          |                                  |  |
| Tabasa : /                                                                                                    | ·                           |          |                                  |  |
| Objek Zakat                                                                                                    | Dasar Pengenaan Zakat (Rp)  | Kadar(%) | Jumlah Zakat (Rp)                |  |
|                                                                                                    |                             |          |                                  |  |
| Total                                                                                                    |                             |          |                                  |  |
|                                                                                                    |                             |          |                                  |  |
| * Oppit digerhäungkan sehagal pengurang Penghasilan Kana Pajak Penghasilan sebagiamana latah beterapa kali diutuh<br>teraktir dengan Undang-Undang Nomor 17 tahun 2000). |                             |          |                                  |  |

Figure 1. Zakat Payment Form

BAZNAS staff input the data provided by the muzakki into a Microsoft Excel file. However, there are still several flaws in how data are gathered using Microsoft Excel.

a) Manual entry; b) A risk of making a typo and losing data; c) No history of data changes made or data logs; d) No notifications; e) Difficulty in using simultaneously; f) Doubtful data accuracy; g) Time-consuming data reconciliation

After discussing with BAZNAS of Kendari and identifying the deficiencies, this study developed a web-based information system with the Laravel framework. The muzakki would have an easier time figuring out and making payments thanks to this website. It is simple for muzakki to make a zakat payment at any moment. It is the same for amil, who can input and obtain data and generate reports at any time from anywhere.

#### Literature review

Research conducted by entitled "Sistem Informasi Pengelolaan Zakat, Infaq, dan Sedekah Berbasis Web pada BAZNAS Kabupaten Barru" aims to design a management information system for zakat, infaq, and web-based alms that address the problem of managing zakat, infaq, and alms to BAZNAS Barru Regency. Making web using language PHP programming and with MySQL database [1].

Research conducted by entitled "Pengembangan SubsistemAplikasi Zakat Online Berbasis Web pada BAZNAS Kota Bogor Menggunakan Model Waterfall" aims to provide clarity on rights access between users, both muzakki and amil, providing a special page for muzakki, and can be a means to facilitate the public in the payment of zakat without being limited by distance and time and can help manage zakat by structured and well organized so that reporting data givers and zakat recipients can be reported quickly and accurately. Web creation using the PHP programming language and MySQL database [2].

Research conducted by entitled berjudul "Perancangan Sistem Aplikasi Pengolahan Zakat Berbasis Web Studi Kasus: Badan Amil Zakat Masjid Raya Andalas Kota Padang" aims to produce zakat processing application system at the Mosque Amil Zakat Agency such as at the Mosque Raya Andalas Padang. Making a web using PHP language and database MySQL [3].

Research conducted by entitled "Perancangan Sistem Informasi Pengelolaan Zakat Berbasis Web Pada Lembaga Amil Bakrie Amanah Jakarta" aims to make it easier for muzakki to make donations online, register to become a web-based donor, and help all sections in The Amil Bakrie Amanah Institute, Jakarta. Making web using language PHP programming and MySQL database [4].

Research conducted by entitled "Sistem Informasi Pengelolaan Zakat Profesi pada Badan Amil Zakat Nasional (BAZNAS) Kabupaten Bogor" aims to create an information system zakat payments online, provide information on BAZNAS programs or activities Bogor Regency to the community, and can view report information zakat income that is always updated. Making web using language PHP and database programming [5].

#### **Theoretical basis**

Zakat is a certain part of the assets that must be issued by every person. Muslims when they have reached the nisab or the conditions set. Zakat included one of the pillars of Islam. Zakat is also paid to those who are eligible accept it. In the Al-Quran it is stated, "Take zakat from some of their wealth, with that zakat you clean and purify them" (QS. at-Taubah [9]: 103) [6].

#### **Information Systems**

Information system is a system that is combination of software, hardware, infrastructure, and resources man.

#### Web Based Application Development

Web-based application is a program or application that runs on a web server and is accessed via a web browser [7].

#### Laravel framework

Laravel is an open framework source web applications with expressive and elegant syntax. They design creative and fun development to be really easy to use by developers [8,9].

#### **PHP Programming Language**

PHP: Hypertext Preprocessor is a Server-Side Programming language. PHP is a language or script usually embedded in HTML. PHP is widely used to create a web be more dynamic [10].

# 2. Method

The prototyping approach was applied to this research, producing a system prototype to facilitate communication between the developer and users.

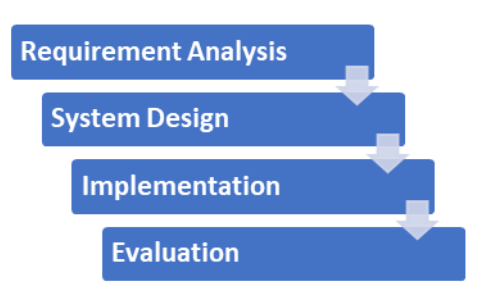

Figure 2. Flowchart

This research underwent several stages.

a. Requirement Analysis

The authors compiled the requirements for developing the application—the discussion results between the authors and BAZNAS staff.

b. System Planning

A system design was developed using the Use Case Diagram, the Entity Relationship Diagram, the Class Diagram, and the Activity Diagram to describe the system's structure. Furthermore, the design for the system's user interface was also created.

c. Implementation

Coding was performed to implement the system design and bring the application into existence.

d. Evaluation

Black-box testing was run for evaluation purposes.

| No | Case Study    | Expected Result    | Result Obtained                           | Status  |  |
|----|---------------|--------------------|-------------------------------------------|---------|--|
|    | Muzzaki       |                    |                                           |         |  |
| 1  | Home menu     | The muzakki will   | After clicking the                        | Succeed |  |
|    |               | be redirected to   | button, the muzakki                       |         |  |
|    |               | the Home page.     | was redirected to the                     |         |  |
|    |               |                    | Home page.                                |         |  |
| 2  | Enter menu    | The muzakki will   | After clicking the                        | Succeed |  |
|    |               | be directed to the | button, the muzakki                       |         |  |
|    |               | Login page.        | was redirected to the                     |         |  |
|    |               |                    | Login page.                               |         |  |
| 3  | Pay button    | The muzakki will   | After clicking the                        | Succeed |  |
|    |               | be directed to the | button, the system                        |         |  |
|    |               | Login page before  | detected whether the                      |         |  |
|    |               | paying.            | muzakki had logged                        |         |  |
|    |               |                    | in. Then, the muzakki                     |         |  |
|    |               |                    | was directed to the                       |         |  |
| 4  | TT1 77-1(     | TT1                | page.                                     | C1      |  |
| 4  | The Zakat     | The muzakki will   | After clicking the                        | Succeed |  |
|    | Calculation   | be directed to the | button, the muzakki                       |         |  |
|    | button with   | Zakat Calculation  | was directed to the<br>Zeleat Coloulation |         |  |
|    | not logged-in | page.              |                                           |         |  |
|    | muzakki       |                    | page.                                     |         |  |

3. Analysis Results

-

| No | Case Study              | Expected Result                                                                                                    | Result Obtained                                | Status   |
|----|-------------------------|----------------------------------------------------------------------------------------------------|------------------------------------------------|----------|
|    | status<br>Danistan Namu | The second state in the second state in the second state is a second state in the second state is a second state in the second state in the seco |                                                | Course 1 |
| 3  | link on the             | be directed to the                                                                                                    | link, the muzakki was                          | Succeed  |
|    | Login page              | Register page.                                                                                                    | directed to the                                |          |
| 6  | Desister                | The second second 11                                                                                                    | Register page.                                 | C        |
| 0  | button on the           | save the muzakki                                                                                                    | button, the muzakki                            | Succeed  |
|    | Register page           | data and redirect                                                                                                    | was automatically                              |          |
|    | with complete           | him to the Home                                                                                                    | registered and                                 |          |
|    | uala                    | page.                                                                                                    | page with a logged-in                          |          |
|    |                         |                                                                                                    | status.                                        |          |
| 7  | Register                | The system will direct the                                                                                                    | After clicking the                             | Succeed  |
|    | Register page           | muzakki to the                                                                                                    | incomplete data, the                           |          |
|    | with                    | Home page with                                                                                                    | system automatically                           |          |
|    | incomplete<br>data      | logged-in status.                                                                                                    | notified the incomplete data and               |          |
|    | Gutu                    |                                                                                                    | the data were not                              |          |
| 0  | T • 1 44                | <b>TTI ( '11</b>                                                                                                    | saved.                                         | 0 1      |
| 8  | on the Login            | The system will give notification                                                                                                    | After clicking the button by entering the      | Succeed  |
|    | page with               | on incomplete                                                                                                    | correct data, the                              |          |
|    | valid                   | data.                                                                                                    | system redirected the                          |          |
|    | aumentication           |                                                                                                    | page with a logged-in                          |          |
|    |                         |                                                                                                    | status.                                        |          |
| 9  | Login button            | The system will                                                                                                    | After clicking the button and there were       | Succeed  |
|    | page with an            | validation. If the                                                                                                    | incorrect data in the                          |          |
|    | incorrect               | data do not match,                                                                                                    | username and                                   |          |
|    | username and            | the system will<br>notify that the                                                                                                    | password, the system<br>automatically notified |          |
|    | passiona                | username and                                                                                                    | the incorrect                                  |          |
|    |                         | password are                                                                                                    | username and                                   |          |
|    |                         | muzakki is still on                                                                                                    | muzakki was still on                           |          |
|    |                         | the Login page                                                                                                    | the Login page with a                          |          |
|    |                         | with a not logged-                                                                                                    | not logged-in status.                          |          |
|    |                         | III status.                                                                                                    |                                                |          |
| 10 | Exit menu               | The system will                                                                                                    | After clicking the Exit                        | Succeed  |
|    |                         | remove the<br>muzakki from the                                                                                                    | automatically exited                           |          |
|    |                         | system.                                                                                                    | the system.                                    |          |
| 11 | Account                 | The muzakki will                                                                                                    | After clicking the                             | Succeed  |
|    | menu                    | Account page.                                                                                                    | muzakki was directed                           |          |
|    |                         | 1 0                                                                                                    | to the Account page.                           |          |
| 12 | Pay Zakat               | The system will direct the                                                                                                    | After clicking the Pay                         | Succeed  |
|    | logged-in               | muzakki to the                                                                                                    | muzakki was directed                           |          |

| No  | Casa Study             | Exposted Desult                       | Pagult Obtained              | Status  |
|-----|------------------------|---------------------------------------|------------------------------|---------|
| INO | muzakki                | Zakat Calculation                     | to the Zeket                 | Status  |
|     | status on the          | Daga as the first                     | Calculation page as          |         |
|     | Home page              | step before paying                    | the first stage of zakat     |         |
|     | Tiome page             | step before paying                    | nevmont                      |         |
| 12  | Zalvat                 | Zakal.<br>The system will             | A ftor olighting the         | Succeed |
| 15  | Zakal<br>Coloulation   | direct the                            | After clicking the           | Succeed |
|     | Calculation            |                                       | Zakat Calculation            |         |
|     | bullon with            | Thuzakki to the<br>Zalvat Calculation | bullon, the muzakki          |         |
|     | logged-lil             |                                       | Was directed to the          |         |
|     |                        | page.                                 | Calculate Zakat page.        |         |
|     | status on the          |                                       |                              |         |
| 14  | Home page              | The system will                       | After alighting the          | Guassad |
| 14  |                        | The system will                       | After chcking the            | Succeed |
|     | Calculation            | automatically                         | zakat calculation            |         |
|     | button on the          | perform zakat                         | button and the data          |         |
|     |                        | calculations.                         | entered were                 |         |
|     | Calculation            |                                       | complete, the                |         |
|     | page with              |                                       | muzakki obtained the         |         |
|     | complete data          |                                       | zakat calculation            |         |
| 15  | 7-14                   | <b>T</b> 1                            | results.                     | C       |
| 15  |                        | The automatic                         | After clicking the           | Succeed |
|     | button on the          | system does not                       | Lakal Calculation            |         |
|     | Zalvet                 | periorii<br>coloulations and          | button, but the data         |         |
|     | Zakal<br>Coloulation   | calculations and                      | were incomplete, the         |         |
|     |                        | gives notifications                   | system automatically         |         |
|     | page with              | data                                  | incomplete dete              |         |
|     | dete                   | uata.                                 | incomplete data.             |         |
| 16  | uata<br>Docalculato    | The system will                       | After elicking the           | Succeed |
| 10  | hutton on the          | clear the optored                     | Pacalculata button           | Succeeu |
|     | Zakat                  | data                                  | the entered data were        |         |
|     | Calculation            | uata.                                 | cloared                      |         |
|     |                        |                                       | cieareu.                     |         |
| 17  | page<br>Pay Zakat      | The system will                       | After clicking the Pay       | Succeed |
| 17  | I ay Zakat<br>Monthly  | automatically                         | Zakat Monthly                | Succed  |
|     | button with            | direct muzakki to                     | button but the               |         |
|     | the not                | the Login page                        | muzekki hed not              |         |
|     | logged_in              | the Login page.                       | logged in to the             |         |
|     | muzakki                |                                       | system the muzakki           |         |
|     | status                 |                                       | was directed to the          |         |
|     | status                 |                                       | I ogin nage                  |         |
| 18  | Login to the           | The system will                       | After clicking the           | Succeed |
| 10  | Zakat                  | redirect the                          | Zakat Calculation            | Succes  |
|     | Calculation            | muzakki to the                        | button and the data          |         |
|     | nage                   | Takat Paymont                         | entered were                 |         |
|     | page                   | Confirmation                          | complete the                 |         |
|     |                        | nage                                  | muzakki obtainad             |         |
|     |                        | page.                                 | rakat calculation            |         |
|     |                        |                                       | zanai calculation<br>results |         |
| 10  | Pay Zakat              | The system will                       | After clicking the Dov       | Succeed |
| 17  | I ay Zakai<br>Annually | automatically                         | Zakat Annually               | Juccetu |
|     | hutton with            | redirect the                          | Lakai Millually              |         |
|     | not logged in          | muzakki to tho                        | muzakki had not              |         |
|     | not logged-ill         | muzakki to the                        | IIIUZAKKI IIAU IIUL          |         |

| No | Case Study                                                                                                    | Expected Result                                                                                                    | Result Obtained                                                                                                    | Status  |
|----|----------------------------------------------------------------------------------------------------|----------------------------------------------------------------------------------------------------|----------------------------------------------------------------------------------------------------|---------|
|    | muzakki<br>status on the<br>Zakat<br>Calculation<br>page                                                          | Login page.                                                                                                    | logged in to the<br>system, the muzakki<br>was directed to the<br>Login page to fill in<br>the incomplete data.                                            |         |
| 20 | Pay Zakat<br>Annually<br>button with<br>the logged-in<br>muzakki<br>status on the<br>Zakat<br>Calculation<br>page | The system will<br>redirect the<br>muzakki to the<br>Zakat Payment<br>Confirmation<br>page.                                        | After clicking the Pay<br>Zakat Annually<br>button with the<br>logged-in status, the<br>muzakki was directed<br>to the Zakat Payment<br>Confirmation page. | Succeed |
| 21 | Confirm Now<br>button with<br>complete data<br>on the Zakat<br>Payment<br>Confirmation<br>page                    | The system will<br>save confirmation<br>data for zakat<br>payments, and the<br>muzakki will be<br>directed to the<br>Success page. | After clicking the<br>Confirm Now button<br>and completing the<br>form, the muzakki<br>was directed to the<br>Success page.                                | Succeed |
| 22 | Confirm Now<br>button with<br>incomplete<br>data on the<br>Zakat<br>Payment<br>Confirmation                       | The system will<br>automatically<br>provide<br>notifications on<br>incomplete data.                                                | After clicking the<br>Confirm Now button,<br>but the form was not<br>completed, the<br>muzakki was notified<br>of the incomplete<br>data.                  | Succeed |
| 23 | Back button<br>on the Zakat<br>Payment<br>Confirmation<br>page                                                    | The system will<br>redirect the<br>muzakki to the<br>Zakat Calculation<br>page.                                                    | After clicking the<br>Back button on the<br>Zakat Payment<br>Confirmation page,<br>the muzakki was<br>redirected to the<br>Zakat Calculation<br>page.      | Succeed |
| 24 | Back to<br>Account<br>button on the<br>Success page                                                               | The system will<br>redirect the<br>muzakki to the<br>Account page.                                                                 | After clicking the<br>Back to Account<br>button, the muzakki<br>was directed to the<br>Account page.                                                       | Succeed |
| 25 | Invoice<br>button on the<br>Account page                                                                          | The system will<br>direct the<br>muzakki to the<br>Preview Invoice<br>page.                                                        | After clicking the<br>Invoice button, the<br>muzakki was directed<br>to the Preview<br>Invoice page.                                                       | Succeed |
| 26 | Search button<br>on the<br>Account Page<br>after filling in<br>the searched                                       | The system will<br>display the<br>searched data.                                                                                   | After clicking the<br>Search button and the<br>searched data were<br>filled in, the system<br>displayed the                                                | Succeed |

| No | Case Study                 | Expected Result        | Result Obtained        | Status  |  |  |
|----|----------------------------|------------------------|------------------------|---------|--|--|
|    | data                       |                        | searched data.         |         |  |  |
|    | A                          |                        |                        |         |  |  |
| 27 | Dashboard                  | All<br>The system will | After clicking the     | Succeed |  |  |
| 27 | menu                       | display data on        | Dashboard menu, the    | Succed  |  |  |
|    |                            | total muzakki,         | amil was directed to   |         |  |  |
|    |                            | total zakat, total     | the Dashboard page,    |         |  |  |
|    |                            | transactions,          | and the system         |         |  |  |
|    |                            | verification           | displayed data on      |         |  |  |
|    |                            | process, gold          | total zakat, total     |         |  |  |
|    |                            | price,                 | muzakki, total         |         |  |  |
|    |                            | expenditure, total     | transactions,          |         |  |  |
|    |                            | finance, and           | verification process,  |         |  |  |
|    |                            | statistics on zakat    | gold price,            |         |  |  |
|    |                            | payments.              | finance and statistics |         |  |  |
|    |                            |                        | on zakat payments      |         |  |  |
| 28 | Zakat Data                 | The system will        | After clicking the     | Succeed |  |  |
| 20 | menu                       | direct the amil to     | Zakat Data menu, the   | Succed  |  |  |
|    |                            | the Zakat Data         | amil was directed to   |         |  |  |
|    |                            | page.                  | the Zakat Data page.   |         |  |  |
| 29 | Gold Price                 | The system will        | After clicking the     | Succeed |  |  |
|    | menu                       | direct the amil to     | Gold Price menu, the   |         |  |  |
|    |                            | the Gold Price         | amil was directed to   |         |  |  |
| 20 | <b>F!</b> '                | page.                  | the Gold Price page.   | C1      |  |  |
| 30 | Expenditure<br>monu after  | direct the amil to     | Expanditure menu       | Succeed |  |  |
|    | filling in the             | the Expenditure        | the amil was directed  |         |  |  |
|    | searched data              | nage                   | to the Expenditure     |         |  |  |
|    |                            | P-80.                  | page.                  |         |  |  |
| 31 | Zakat Report               | The system will        | After clicking the     | Succeed |  |  |
|    | menu                       | direct the amil to     | Zakat Report menu,     |         |  |  |
|    |                            | the Zakat Report       | the amil was directed  |         |  |  |
|    |                            | page.                  | to the Zakat Report    |         |  |  |
| 20 | <b>F!</b> '                | The second second 11   | page.                  | C1      |  |  |
| 32 | Expenditure<br>Poport monu | direct the amil to     | After clicking the     | Succeed |  |  |
|    | Report menu                | the Expenditure        | menu the amil was      |         |  |  |
|    |                            | Report page            | directed to the        |         |  |  |
|    |                            | riep or page.          | Expenditure Report     |         |  |  |
|    |                            |                        | page.                  |         |  |  |
| 33 | Deleted Zakat              | The system will        | After clicking the     | Succeed |  |  |
|    | Data button                | direct the amil to     | Deleted Zakat Data     |         |  |  |
|    | on the Zakat               | the Deleted Zakat      | button, the amil was   |         |  |  |
|    | Data page                  | Data page.             | directed to the        |         |  |  |
|    |                            |                        | Deleted Zakat Data     |         |  |  |
| 31 | Search                     | The system will        | page.                  | Succeed |  |  |
| 54 | feature on the             | automatically          | Search button the      | Succeu  |  |  |
|    | Zakat Data                 | perform a search       | amil obtained the      |         |  |  |
|    | page                       | and then display       | searched results.      |         |  |  |
|    |                            | the searched data.     |                        |         |  |  |

| No | Case Study     | Expected Result    | Result Obtained        | Status  |
|----|----------------|--------------------|------------------------|---------|
| 35 | Pagination     | The system will    | After clicking the     | Succeed |
|    | feature on the | automatically      | Pagination button, the |         |
|    | Zakat Data     | perform            | amil was directed to   |         |
|    | page           | pagination.        | the next or previous   |         |
|    |                |                    | page containing the    |         |
|    |                |                    | data.                  |         |
| 36 | Update button  | The system will    | After clicking the     | Succeed |
|    | on the Zakat   | direct the amil to | Update button, the     |         |
|    | Data page      | the Update Zakat   | amil was directed to   |         |
|    |                | Data page.         | the Update Zakat       |         |
| 27 | Dalata huttan  | The sustain will   | Data page.             | Guarand |
| 57 | Delete button  | The system will    | Delete button, the     | Succeed |
|    | Dete page      | about confirming   | amil received          |         |
|    | Data page      | the data to be     | notification of        |         |
|    |                | deleted            | approval for the zakat |         |
|    |                | defeted.           | data deletion          |         |
| 38 | Back button    | The system will    | After clicking the     | Succeed |
| 50 | on the         | direct the amil to | Back button, the amil  | Succesa |
|    | Deleted Zakat  | the Zakat Data     | was directed to the    |         |
|    | Data page      | page.              | Zakat Data page.       |         |
| 39 | Search         | The system will    | After clicking the     | Succeed |
|    | feature on the | display the        | Search button, the     |         |
|    | Deleted Zakat  | searched data.     | amil obtained the      |         |
|    | Data page      |                    | search results.        |         |
| 40 | Search         | The system will    | After clicking the     | Succeed |
|    | feature on the | automatically      | Search button, the     |         |
|    | Zakat Data     | perform a search   | amil obtained the      |         |
|    | page           | and then display   | search results.        |         |
| 41 | Desingtion     | the searched data. |                        | C1      |
| 41 | Pagination     | The system will    | After clicking the     | Succeed |
|    | Deleted Dete   | automatically      | Pagination button, the |         |
|    | Zakat page     | perior             | the next or previous   |         |
|    | Zakat page     | pagmation.         | nage containing the    |         |
|    |                |                    | data                   |         |
| 42 | Save button    | The system will    | After clicking the     | Succeed |
|    | on the Update  | save the updated   | Save button. the       |         |
|    | Zakat Data     | zakat data.        | system saved the       |         |
|    | page           |                    | recently updated zakat |         |
|    | 1 0            |                    | data.                  |         |
| 43 | Create Gold    | The system will    | After clicking the     | Succeed |
|    | Price button   | direct the amil to | Create Gold Price      |         |
|    | on the Gold    | the Create Gold    | button, the amil was   |         |
|    | Price page     | Price page.        | directed to the Create |         |
|    |                |                    | Gold Price page.       | _       |
| 44 | Update button  | The system will    | After clicking the     | Succeed |
|    | on the Gold    | direct the amil to | Update button, the     |         |
|    | Price page     | the Update Gold    | amil was directed to   |         |
|    |                | Price page.        | the Update Gold Price  |         |
| 15 | Soorah         | The existen will   | A ftor oliciting the   | Success |
| 43 | Search         | The system will    | Arter clicking the     | Succeeu |

| No | Case Study         | Expected Result    | Result Obtained        | Status  |
|----|--------------------|--------------------|------------------------|---------|
|    | feature on the     | display the        | Search button, the     |         |
|    | Gold Price         | searched data.     | amil obtained the      |         |
|    | page               |                    | search results.        |         |
| 46 | Pagination         | The system will    | After clicking the     | Succeed |
|    | feature on the     | automatically      | Pagination button, the |         |
|    | Gold Price         | perform            | amil was directed to   |         |
|    | page               | pagination.        | the next or previous   |         |
|    |                    |                    | page containing the    |         |
| 47 | G 1 4              | TTI ( '11          | data.                  | 0 1     |
| 47 | Save button if     | The system will    | After clicking the     | Succeed |
|    | not filled on      | incomplete dete    | form was               |         |
|    | the Create         | notification       | incompletely filled    |         |
|    | Gold Price         | nouncation.        | the amil received an   |         |
|    | nage               |                    | incomplete data        |         |
|    | puge               |                    | notification.          |         |
| 48 | Save button if     | The system will    | After clicking the     | Succeed |
|    | the form is        | save gold price    | Save button with the   |         |
|    | filled on the      | data.              | data filled in         |         |
|    | Crete Gold         |                    | completely, the gold   |         |
|    | Price page         |                    | price has been         |         |
|    |                    |                    | successfully saved.    |         |
| 49 | Save button        | The system will    | After clicking the     | Succeed |
|    | on the Update      | save gold price    | Save button, the data  |         |
|    | Gold Price         | data.              | were successfully      |         |
| 50 | page<br>Create     | The system will    | Saved.                 | Succeed |
| 50 | Expenditure        | direct the amil to | Create Expenditure     | Succeeu |
|    | button on the      | the Create         | button the amil was    |         |
|    | Expenditure        | Expenditure page.  | directed to the Create |         |
|    | page               | 1 1 1 1 0          | Expenditure page.      |         |
| 51 | Deleted            | The system will    | After clicking the     | Succeed |
|    | Expenditure        | direct the amil to | Delete Expenditure     |         |
|    | Data button        | the Deleted        | Date button, the amil  |         |
|    | on the             | Expenditure Data   | was directed to the    |         |
|    | Expenditure        | page.              | Deleted Expenditure    |         |
|    | page               | <b>701</b>         | Data page.             | G 1     |
| 52 | Search             | The system will    | After clicking the     | Succeed |
|    | Further for the    | display the        | Search button, the     |         |
|    | nage               | scarencu uala.     | search results         |         |
| 53 | Page<br>Pagination | The system will    | After clicking the     | Succeed |
| 55 | feature on the     | automatically      | Pagination button the  | Succed  |
|    | Expenditure        | perform            | amil was directed to   |         |
|    | page               | pagination.        | the next or previous   |         |
|    |                    |                    | page containing the    |         |
|    |                    |                    | data.                  |         |
| 54 | Update button      | The system will    | After clicking the     | Succeed |
|    | on the             | direct the amil to | Update button, the     |         |
|    | Expenditure        | the Update         | amil was directed to   |         |
|    | page               | Expenditure page.  | the Update             |         |
|    |                    |                    | Expenditure page.      |         |

| No | Case Study                                                                              | Expected Result                                                                                | Result Obtained                                                                                                    | Status  |
|----|-----------------------------------------------------------------------------------------|------------------------------------------------------------------------------------------------|----------------------------------------------------------------------------------------------------|---------|
| 55 | Delete button<br>on the<br>Expenditure<br>page                                          | The system will<br>provide<br>notification of<br>approval for<br>expenditure data<br>deletion. | After clicking the<br>Delete button, the<br>amil received<br>notification of<br>approval for the<br>expenditure data<br>deletion.              | Succeed |
| 56 | Save button if<br>the form is<br>not filled out<br>on the Create<br>Expenditure<br>page | The system will<br>provide an<br>incomplete data<br>notification.                              | After clicking the<br>Save button, but the<br>form was<br>incompletely filled<br>out, the amil received<br>an incomplete data<br>notification. | Succeed |
| 57 | Save button if<br>the form is<br>filled out on<br>the Create<br>Expenditure<br>page     | The system will<br>save the<br>expenditure data.                                               | After clicking the<br>Save button, and the<br>form was completely<br>filled out, the<br>expenditure data were<br>successfully saved.           | Succeed |
| 58 | Save button<br>on the Update<br>Expenditure<br>page                                     | The system will save the expenditure data.                                                     | After clicking the<br>Save button, the<br>expenditure data were<br>successfully saved.                                                         | Succeed |
| 59 | Back button<br>on the<br>Deleted<br>Expenditure<br>Data page                            | The system will<br>direct amil to the<br>Expenditure page.                                     | After clicking the<br>Expenditure button,<br>the amil was directed<br>to the Expenditure<br>page.                                              | Succeed |
| 60 | Search<br>feature on the<br>Deleted<br>Expenditure<br>Data page                         | The system<br>displays the<br>searched data.                                                   | After clicking the<br>Search button, the<br>amil obtained the<br>search results.                                                               | Succeed |
| 61 | Pagination<br>feature on the<br>Deleted<br>Expenditure<br>Data page                     | The system will<br>automatically<br>perform<br>pagination.                                     | After clicking the<br>Pagination button, the<br>amil was directed to<br>the next or previous<br>page containing the<br>data.                   | Succeed |

# 4. Conclusion

The web-based zakat information and calculation system for BAZNAS of Kendari using the PHP programming language, Laravel framework and MySQL database equipped with a zakat calculator, payment methods, information, and web-based reports functioned properly. Features such as the zakat calculation system, zakat information, and income and expenditure reports on the web also worked as intended.

# References

- [1] Jumalianti. (2019). "Web-Based Zakat, Infaq and Alms Management Information System at BAZNAS Barru District. Web-Based Zakat, Infaq and Alms Management Information System at BAZNAS Barru Regency". (In Indonesian).
- [2] Ernawati, D. A. (2019). "Waterfall, Development of a Web-Based Online Zakat Application Subsystem at BAZNAS Bogor City Using a Model. Waterfall, Development of a Web-Based Online Zakat Application Subsystem at BAZNAS Bogor City Using a Model". (In Indonesian)
- [3] Hakim, G. Y. (2016). "Design of a Web-Based Zakat Processing Application System Case Study: Amil Zakat Board of Andalas Grand Mosque, Padang City. Design of a Web-Based Zakat Processing Application System Case Study: Amil Zakat Board of Andalas Grand Mosque, Padang City". (In Indonesian)
- [4] Rosidin, A. (2017). "Design of a Web-Based Zakat Management Information System at the Amil Bakrie Amanah Institution, Jakarta". (In Indonesian)
- [5] Wahyu, F. I. (2018). "Professional Zakat Management Information System at the Bogor District National Amil Zakat Agency (BAZNAS)". *Sistem Informasi*. (In Indonesian)
- [6] Setiawan, A. (2021). "Fiqh Introduction to Prayer, Zakat, Fasting and Hajj". (H. Pratama, Pewawancara). (In Indonesian)
- [7] Codepolitan. (2020). *Codepolitan*. Retrieved February 4, 2021, from Codepolitan: https://www.codepolitan.com/
- [8] Laravel. (2020). *Introduction*. Retrieved December 5, 2020, from Laravel: https://laravel.com/docs/4.2/introduction
- [9] Laravel. (2020). Laravel. Retrieved December 20, 2020, from Laravel: https://laravel.com/
- [10] PHP. (2020). What is PHP? Retrieved December 5, 2020, from PHP:

https://www.php.net/manual/en/intro-whatis.php